## Cisco Webex Meeting 接続マニュアル (スマホ等編)

お使いのスマートフォンやタブレットにより表示が異なりますので、お使いのデバ イスに合わせた操作をお願いします。

- iPad や iPhone をお使いの場合は App Store、Android タブレットやスマートフォンをお使いの場合は Google Playの検索で、「Cisco Webex Meetings」と検索します。
- ② Cisco Webex Meetings のアプリが表示されますので、ダウンロードします。

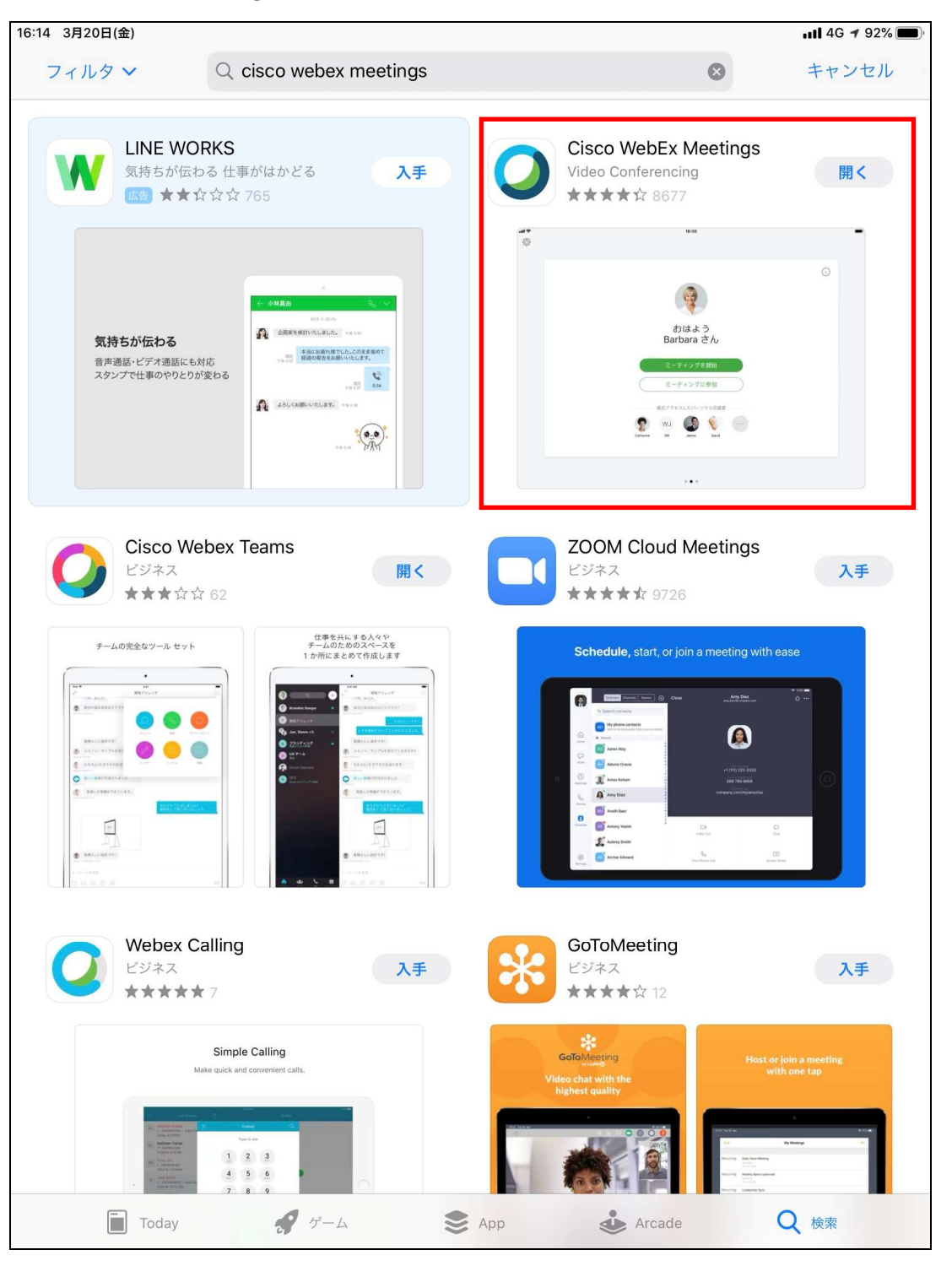

1. 遠隔講義に参加するには、Webex Meetings アプリを起動します。

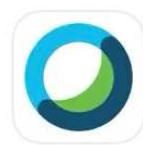

2. 「参加」をタップします。

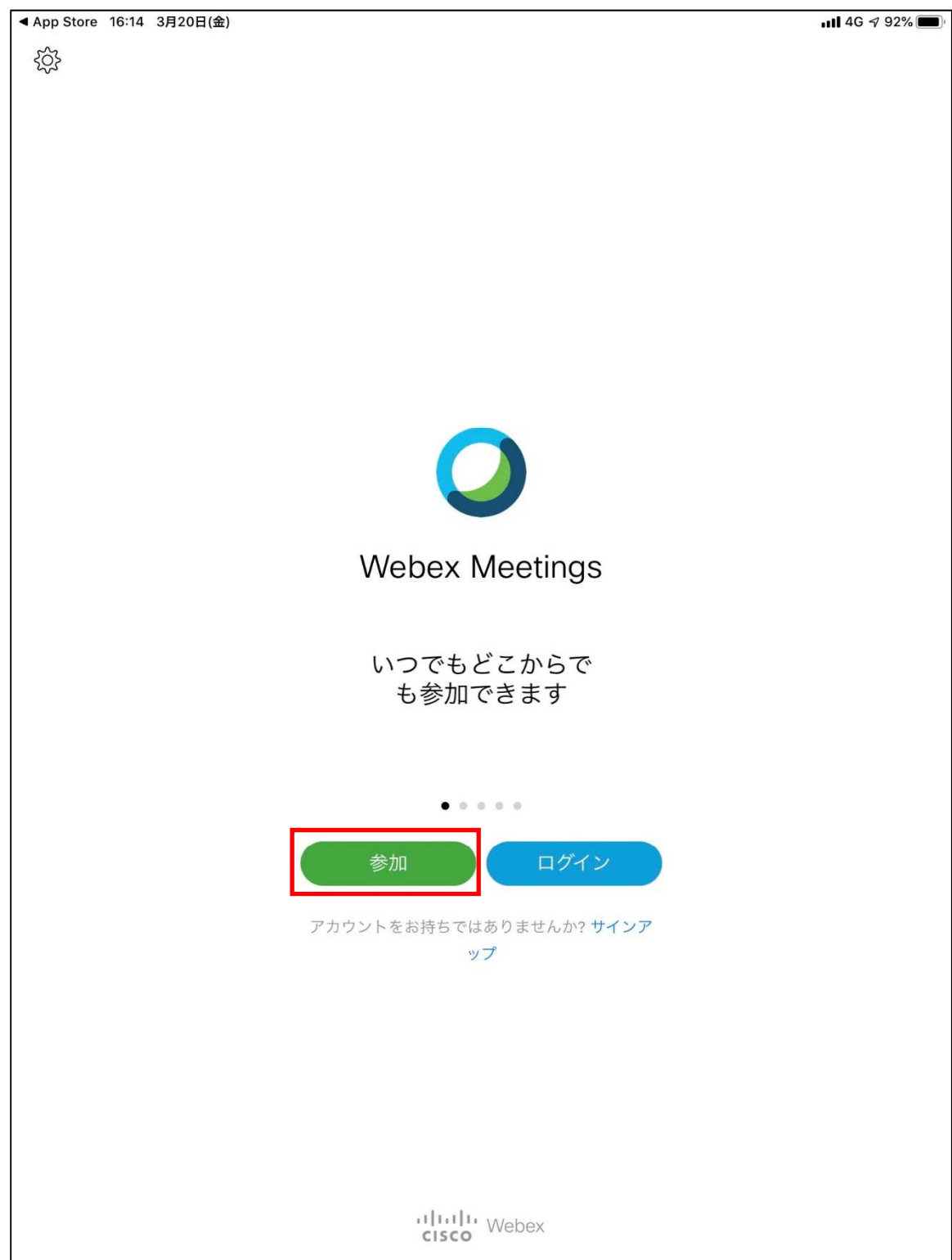

3. ミーティング番号・名前・メールアドレスを入力する画面が表示されますので、指定さ れたミーティング番号・名前・メールアドレスを入力し、「参加」をタップします。

| 9:19 3月24日(火) |                                 |                        | <b>ull 🗢</b> 100% 🗩 |  |  |  |
|---------------|---------------------------------|------------------------|---------------------|--|--|--|
| \$\$}         |                                 |                        |                     |  |  |  |
|               |                                 |                        |                     |  |  |  |
|               | キャンセル                           | 参加                     | 参加                  |  |  |  |
|               |                                 |                        |                     |  |  |  |
| ſ             | 963 852 741                     |                        | ~                   |  |  |  |
| L             | パーソナル会議会に招待されている場合              | 次の形式で会議家の LIDI を入力して入去 | 51.                 |  |  |  |
|               | てください。                          |                        |                     |  |  |  |
|               | company.webex.com/meet/username |                        |                     |  |  |  |
|               | 名前                              |                        |                     |  |  |  |
|               |                                 |                        |                     |  |  |  |
|               | mail_address@melsc.jp           |                        |                     |  |  |  |
|               |                                 |                        |                     |  |  |  |
|               |                                 |                        |                     |  |  |  |
|               |                                 |                        |                     |  |  |  |
|               |                                 |                        |                     |  |  |  |
|               |                                 |                        |                     |  |  |  |
|               |                                 |                        |                     |  |  |  |
|               |                                 |                        |                     |  |  |  |
|               |                                 |                        |                     |  |  |  |
|               | 参加                              | ログイン                   |                     |  |  |  |
|               |                                 |                        |                     |  |  |  |
| 5 7 🖪         |                                 |                        |                     |  |  |  |
|               |                                 |                        |                     |  |  |  |
| 1 2           | 3 4 5                           | 6 / 8                  | 9 0 <               |  |  |  |
| \$            | £^                              | [ ] {                  |                     |  |  |  |
| @ #           | £ ¥ & *                         |                        |                     |  |  |  |
| #+= %         | l ~<br>- + =                    | \ < ><br>/ ; :         | !  ? <sub>全角</sub>  |  |  |  |
|               |                                 |                        |                     |  |  |  |
| ABC           |                                 |                        | undo ABC            |  |  |  |

4. 接続が始まります。

講師が未接続の場合には、待機画面が表示されますので、開始までそのままで待機しま す。 5. 講師が接続済みになると、講義が開始可能な状態となります。

マイクはミュートされていますので、発言する場合には、マイクアイコンをタップします。

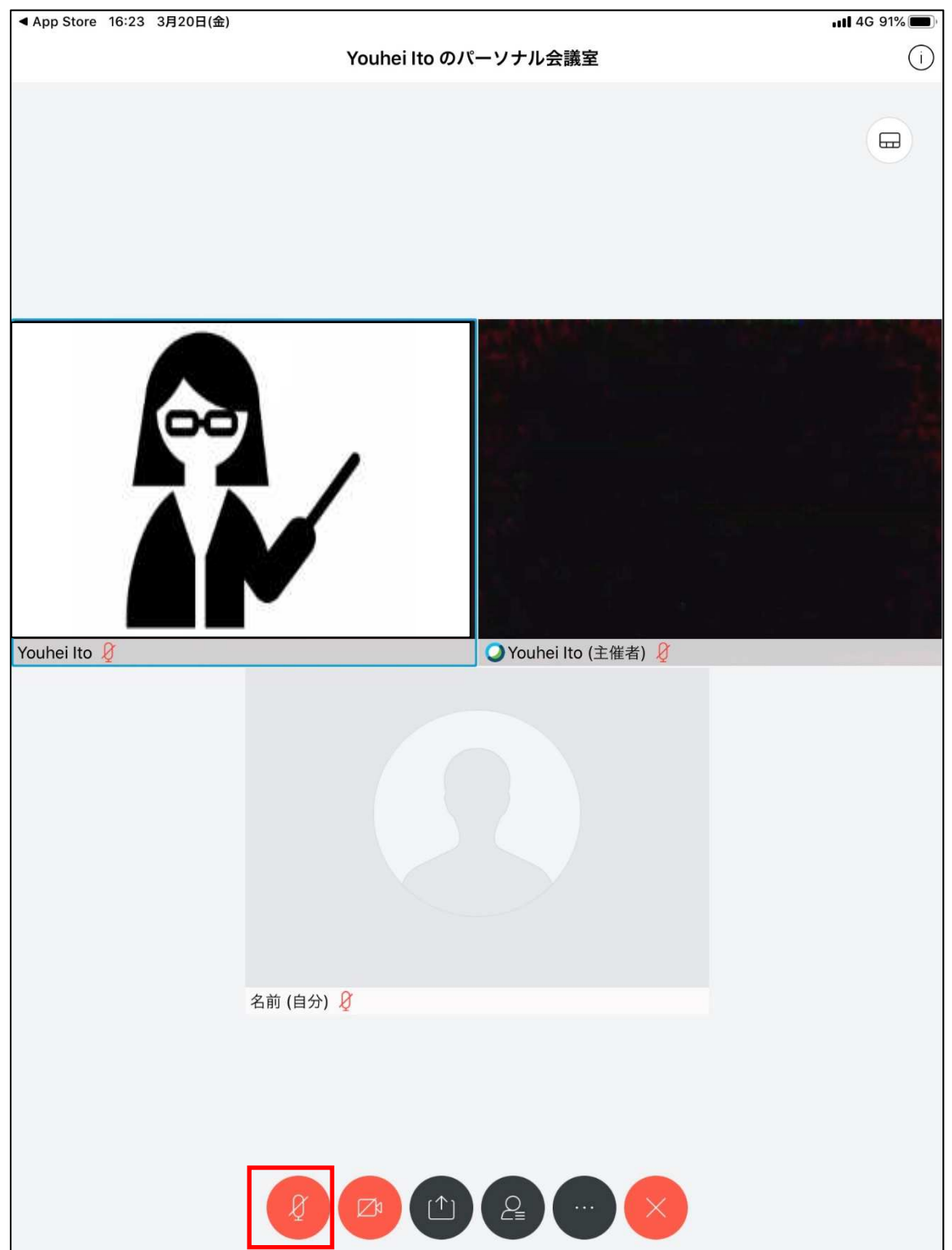

6. カメラアイコンをタップし、「ビデオを開始」をタップすると、自分側のカメラ映像を 送信することが出来ます。

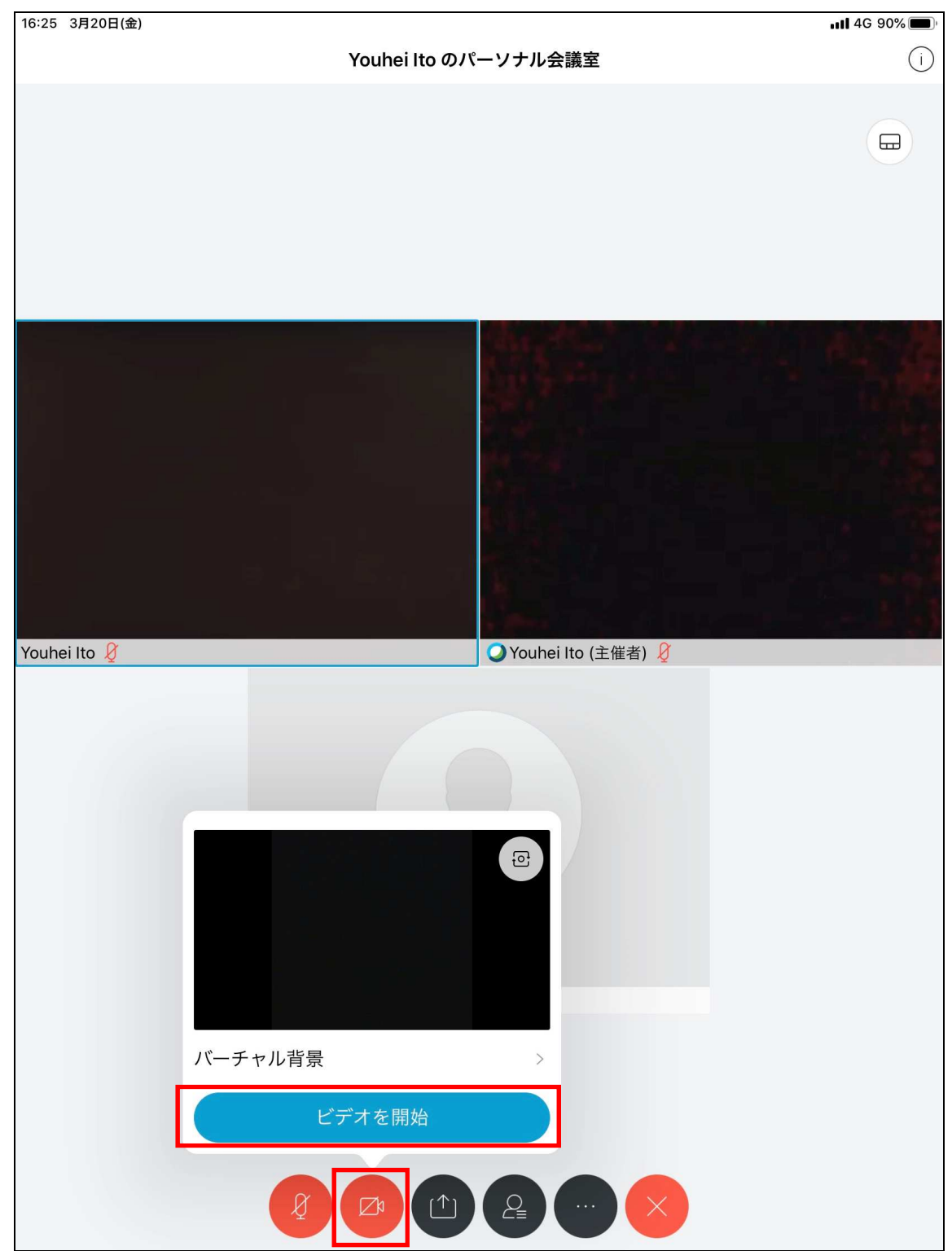

7. パソコンの資料が送信されると、自動的にパソコンの資料が表示されます。

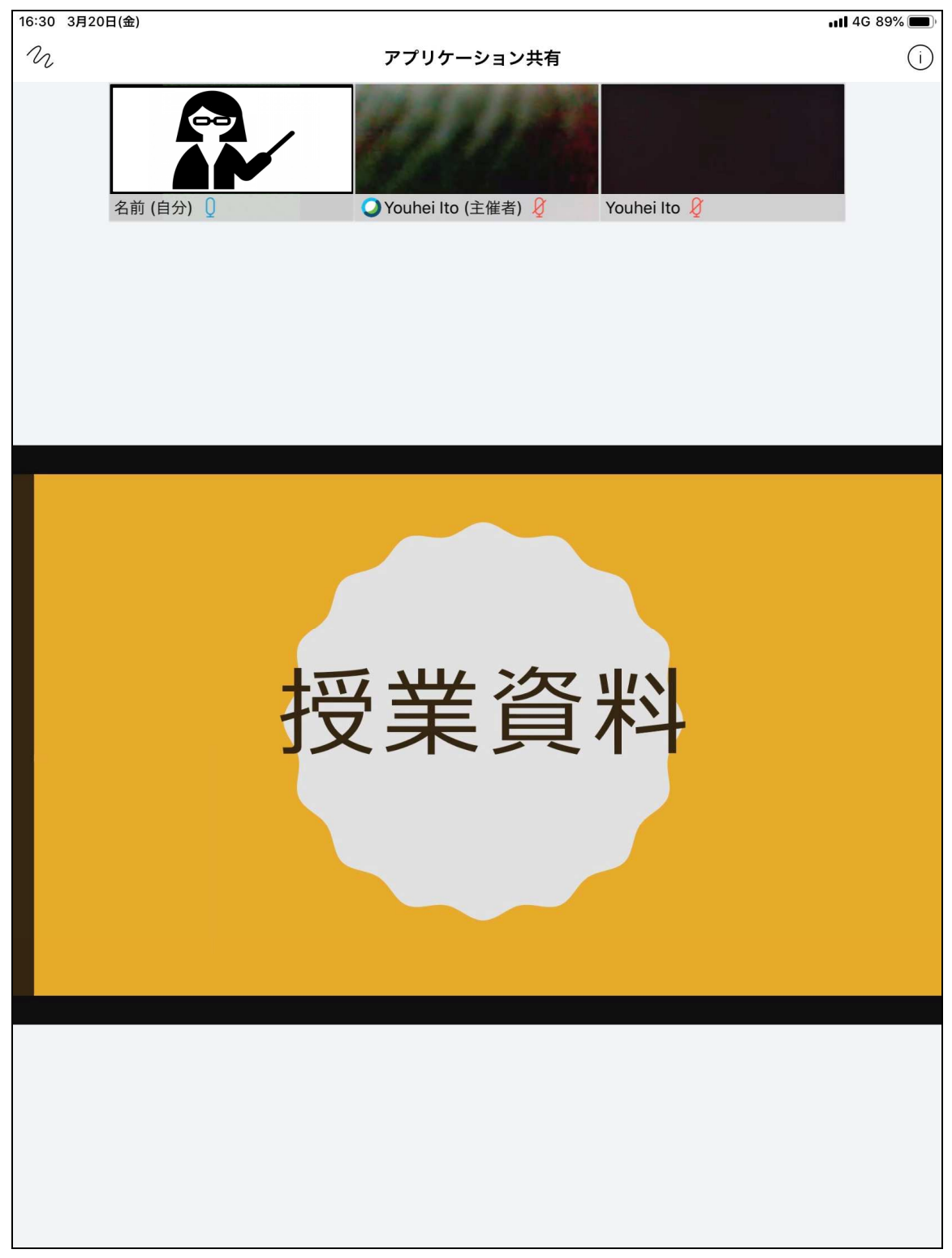

8. デバイスをローテーション(下図は横置き)することで、画面の表示が変化します。 自分の見やすい画面で受講して下さい。

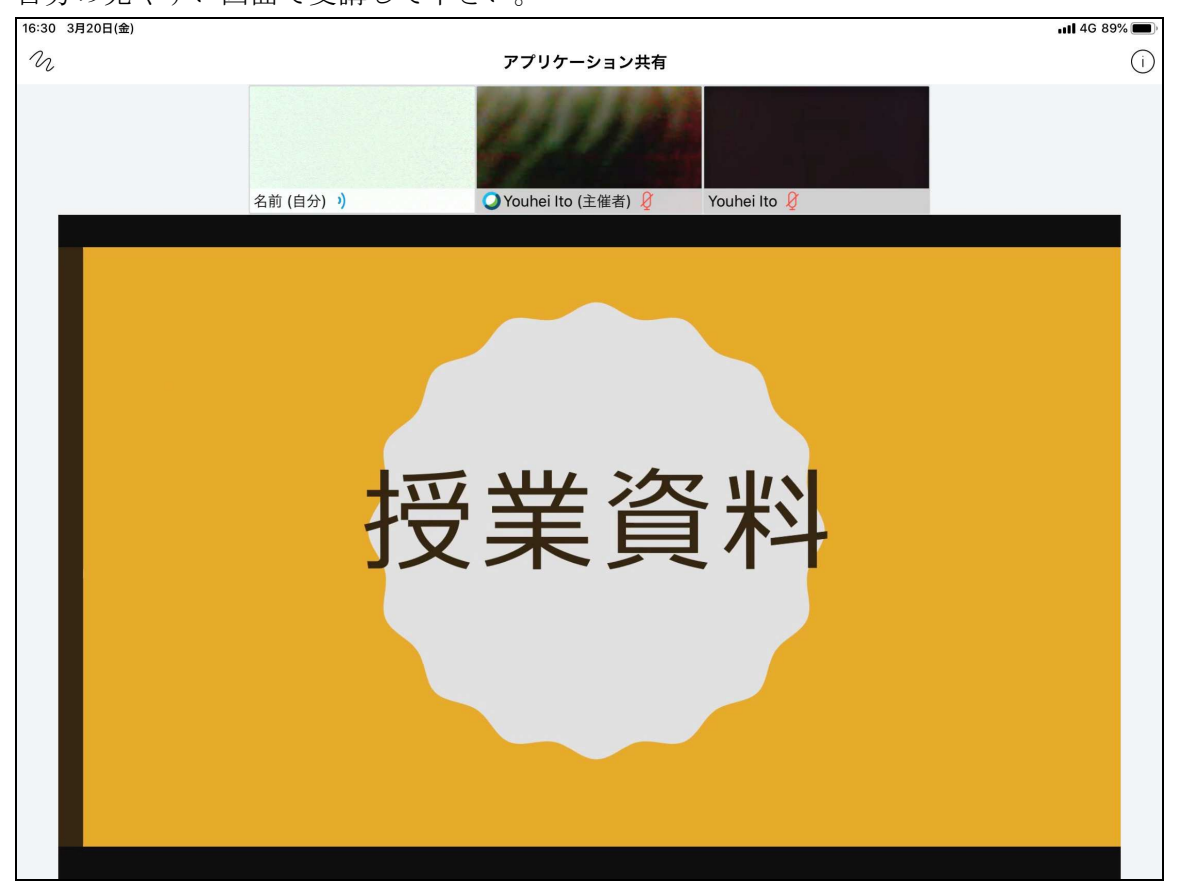

9. 赤枠のアイコンをタップすることで、カメラ映像の表示方式を変更することが出来ま す。自分の見やすい画面で受講して下さい。

| 16:27 3月20日(金) |          |                                 | 📲 4G 90% 🔳                                                                                                    |
|----------------|----------|---------------------------------|----------------------------------------------------------------------------------------------------|
|                |          | Youhei Ito のパーソナル会議室            | ()                                                                                                    |
|                | 5        | Youhei Ito (主催者)                |                                                                                                    |
|                |          |                                 |                                                                                                    |
|                |          |                                 |                                                                                                    |
|                | 24前 (白分) | Q Youhei Ito (主催者) Youhei Ito P | A DESCRIPTION OF THE OWNER OF THE OWNER OF THE OWNER OF THE OWNER OF THE OWNER OF THE OWNER OF THE OWNER OF THE |

10. 講義が終了し切断するには、Webex アプリの★アイコンをクリックします。 「ミーティングから退出」をタップすると、講義から切断されます。

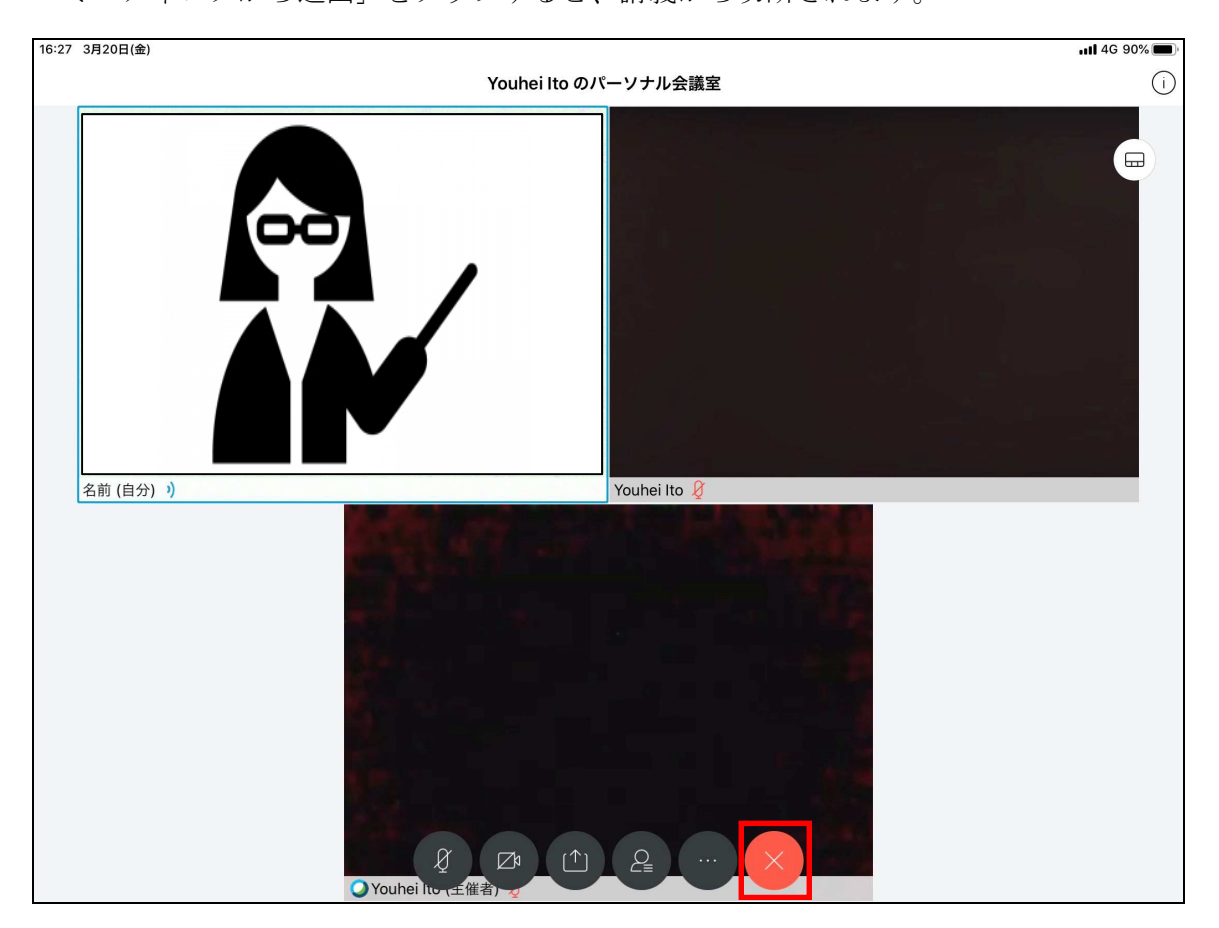